# Denunce giornaliere

A partire dal 1° novembre 2023, le strutture ricettive dell'Alto Adige sono tenute a presentare quotidianamente le statistiche sui pernottamenti. Questa denuncia sostituisce la precedente "Denuncia mensile" inviata all'LTS. La denuncia dell'ospite al "Portale Alloggiati" deve continuare a essere eseguita separatamente ogni giorno. In questo documento spieghiamo la configurazione passo per passo e il funzionamento per l'utente.

### Configurazione

Per semplificare il passaggio il più possibile, **la configurazione è prevalentemente automatica:** con l'aggiornamento alla versione 23.08 il conto portale internet per le nuove denunce giornaliere viene **creato automaticamente.** In questo nuovo conto di tipo "LTS Notifica di pernottamento", l'utente e la password della denuncia mensile vengono acquisiti in automatico. Il codice operativo viene memorizzato automaticamente nell'account alla prima trasmissione andata a buon fine (non è necessario inserirlo manualmente).

| Conto portale intern      | ec. Lis Denancia giornaliera - ric |   | LL                    | ^ |
|---------------------------|------------------------------------|---|-----------------------|---|
| H 4 P H + 9               | 🔁 🗕 🔚 🗠                            |   |                       |   |
| Nome                      | TS Denuncia giornaliera - HOTEL    |   |                       |   |
| Тіро Ц                    | TS Notifica di pernottamento (*)   | ~ | Bloccato              |   |
| Mezzo di trasmissione : H | ITTPS                              | ~ | Formato dati          |   |
| Indirizzo:                |                                    |   |                       |   |
| Utente                    |                                    |   |                       |   |
| Password                  | *****                              |   | Test connessione      |   |
| Nome chiave:              |                                    |   | Seleziona nome chiave |   |
| Token d'accesso:          |                                    |   |                       |   |
| Codice dell'azienda:      |                                    |   |                       |   |
| Codice di sistema:        |                                    |   |                       |   |
|                           |                                    |   | OK Annull             | а |

L'unica "configurazione" necessaria dopo l'aggiornamento della versione 23.08, è la sostituzione del conto precedente con il nuovo conto "LTS Denuncia giornaliera" in Hotel/Preimpostazioni/Alberghi ATP nella scheda "Impostazioni" del conto per le denunce dei pernottamenti (cfr. screenshot).

| Dati generali Dati legali Intestazione Impostazioni Camere libere Denuncia mensile Benchmark Note  |             |
|----------------------------------------------------------------------------------------------------|-------------|
| Numero base per la denuncia el. :                                                                  |             |
| Numerazione denunce ospiti: Denunce ospiti Hotel                                                   | 0           |
| Conto denuncia ospiti:                                                                             | Q :         |
| Conto denuncia pernottamenti .: LTS Denuncia giornaliera - HOTEL                                   | Ĵ           |
| Conto denuncia camere libere .:                                                                    | Ĵ           |
| Portale per Webmail                                                                                | ()          |
| Portale per Web Check-in:                                                                          | Ū           |
| Portale per Webpay                                                                                 | Ū           |
| Attività aziendale Hotel                                                                           | 0           |
| Calcolo imposta di soggiorno 🛛 : Pernottamenti 🖂                                                   |             |
| Camere (disponibili)                                                                               |             |
| Letti (disponibili)                                                                                |             |
| Limite posti letto                                                                                 |             |
| Denunce ospiti Denunce giornaliere AT Denunce mensili AT Denunce camere libere AT Richieste AT Ben | chmark AT   |
| Case II                                                                                            | nfo utente. |
| OK                                                                                                 | Annulla     |

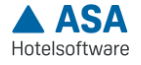

In quest'area sono stati introdotti di recente i due campi **"Camere (disponibili)" e "Letti (disponibili)"**. Questi valori sono calcolati automaticamente in base alle categorie e alle camere inserite ma possono, se necessario, essere modificati manualmente a propria discrezione o in base al regolamento (Licenza) e memorizzati qui.

Le strutture che gestiscono la pensione completa come "All Inclusive" possono selezionare l'impostazione corrispondente in Configurazione di sistema/Azienda/Gruppi di persone/Trattamento. Ciò significa che il codice per il trattamento All Inclusive viene trasmesso automaticamente con la denuncia giornaliera.

| Ora d'arrivo standard:             | 12:00 |   |       |
|------------------------------------|-------|---|-------|
| Ora di partenza standard:          | 10:00 |   |       |
| Ora di cambio camera standard:     | 12:00 |   |       |
| Colazione:                         | 07:30 | - | 10:00 |
| Pranzo:                            | 12:00 | - | 13:30 |
| Cena:                              | 19:00 | - | 20:00 |
| Pranzo extra in pensione completa: |       |   | ~     |

Per tutti i nuovi clienti, deve essere creato un nuovo conto portale Internet di tipo "Denunce giornaliere LTS" e memorizzato anche in Alberghi ATP/Impostazioni. Utente e password vengono trasmessi dall'LTS.

## Procedura delle denunce giornaliere

La denuncia giornaliera può essere effettuata ogni giorno in **Hotel/Attività periodiche/ Denunce giornaliere ATP**. Il campo "Data denuncia giornaliera" determina la data per la quale deve essere effettuata la denuncia. Se necessario, il campo "Camere occupate" può essere modificato manualmente (solo per le denunce di un giorno). Si avvia cliccando sul pulsante a destra "Trasmetti denuncia giornaliera". Se la trasmissione è andata a buon fine, la data corrispondente viene inserita nel campo "Data dell'ultima denuncia giornaliera".

|                                                              |                                                      |                      | Denunce giornaliere APT                                                        |                                       |
|--------------------------------------------------------------|------------------------------------------------------|----------------------|--------------------------------------------------------------------------------|---------------------------------------|
| 🖶 🔁 Movimenti                                                | + - 2 63 0 A 1 3 🐻                                   | 7 🏭 🖩 🎆 🖸 🖪 🛙        | ξ 📋 Σ 📭 🖨 🖙 🔡 🔳                                                                |                                       |
| Attività periodiche                                          | Pos Codice                                           | Luogo                | Via (1)                                                                        |                                       |
| - Cronologia chiusura giornali                               | 1 HOTEL Hotel  *                                     | Bozen                | Hauptstr. 10                                                                   | · · · · · · · · · · · · · · · · · · · |
| Denuncia ospiti elettronica                                  |                                                      |                      |                                                                                |                                       |
| Denunce giornaliere APT                                      |                                                      |                      |                                                                                |                                       |
| - Denunce mensili APT                                        |                                                      |                      |                                                                                |                                       |
| - Benchmark APT                                              |                                                      |                      |                                                                                | 1                                     |
| Camere libere portali                                        | Data denuncia giornaliera: 08/08/2023                |                      | Presenti notte precedente : 5                                                  | Trasmetti denuncia giornaliera        |
| Modelli polivalenti Agenzia I                                | Data ultima denuncia giornaliera : 07/08/2023        |                      | Arrivi                                                                         | Stampa denuncia giornaliera           |
| ⊕ <sup>1</sup> Statistica                                    | Numero denuncia giornaliera: 4                       |                      | Partenze                                                                       |                                       |
| Harchivi di base                                             | Camere occupate 2                                    |                      | Presenti                                                                       |                                       |
| ⊕- <mark>==</mark> Contabilità<br>⊕- <mark>==</mark> Cespiti | Camere 23                                            |                      | Letti                                                                          | Rapporto :                            |
| Gestione dei costi                                           | Presenti notte precedente Arrivi Partenze P          | resenti              |                                                                                |                                       |
| ⊕- <mark></mark> Indirizzi                                   | 😔 🗛 🖬 🕄 🔯 V 🍀 🖩 🎆 🖸                                  | 8 🗍 🛛 🖬 🖨 🔤          | ▶ ₿                                                                            |                                       |
| Impostazioni Accessori                                       | / Denunci Data denune / Po Camera Nom                | e Pae <u>se</u> Regi | Provir Num Tipo os Arrivo Gio Partenza Stato                                   |                                       |
| E- Servizi                                                   | ▶ 23 27/07/2023 1 107 Achr                           | nüller Anita D       | 1 P 06/08/2023 7 13/08/2023 Prenot                                             |                                       |
|                                                              | 23 27/07/2023 2 107 Fant<br>23 27/07/2023 3 107 Fant | ozzi Rag. Ugo I LAZ  | RM 1 P 06/08/2023 7 13/08/2023 Prenot<br>RM 1 P 06/08/2023 7 13/08/2023 Prenot |                                       |
|                                                              | 23 27/07/2023 4 107 Walt                             | on Olivia USA VA     | 1 P 06/08/2023 7 13/08/2023 Prenot                                             |                                       |
|                                                              | 23 27/07/2023 5 107 Beye                             | ler Gritli I TRE     | BZ 1 P 06/08/2023 7 13/08/2023 Prenot                                          |                                       |

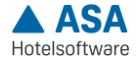

#### Denunciare in anticipo periodi più lunghi

È anche possibile **denunciare periodi più lunghi in anticipo** (ad esempio per le ferie aziendali). A tal fine, nel campo "Data denuncia giornaliera" deve essere inserito il giorno precedente della riapertura. Questa operazione trasferisce l'intero periodo tra le due date (ultima denuncia giornaliera e data denuncia giornaliera).

Se la trasmissione non va a buon fine, la data dell'ultima denuncia effettuata con successo viene automaticamente memorizzata nel campo "Data dell'ultima denuncia giornaliera" e la trasmissione viene annullata. Se necessario, è possibile correggere i dati errati e avviare nuovamente la trasmissione dall'ultimo giorno trasmesso con successo.

**Eventuali correzioni** possono essere apportate anche alle denunce di giorni già trascorsi (solo in misura limitata e trasferibile). La trasmissione avviene sempre dalla "Data dell'ultima denuncia giornaliera" alla "Data della denuncia giornaliera".

#### Conferma imposta di soggiorno

La denuncia giornaliera sostituisce la denuncia mensile; tuttavia, l'imposta di soggiorno deve essere confermata mensilmente. Questa operazione si effettua in **Hotel/Attività periodiche/Imposta di soggiorno ATP** con il tasto **"Conferma imposta di soggiorno"**.

| Hotel                           | + 13 - 2           | 163 m     | A +1 8 15            | 7 凝固磷已成成                | Imposta      | sta di soggiorno APT          |
|---------------------------------|--------------------|-----------|----------------------|-------------------------|--------------|-------------------------------|
| 🖨 🚞 Attività periodiche         | Post Codice        | - N       | ome                  | Lungo                   | Via (1)      |                               |
| - Controllo / chiusura giornali | 1 HOTEL            | H         | otel                 | Bozen                   | Hauptstr. 10 | 0                             |
| Cronologia chiusura giornali    | *                  |           |                      |                         |              |                               |
| - Denunce ospiti APT            |                    |           |                      |                         |              |                               |
| - Denunce giornaliere APT       |                    |           |                      |                         |              |                               |
| - Denunce mensili APT           |                    |           |                      |                         |              |                               |
| - Imposta di soggiorno APT      |                    |           |                      |                         |              |                               |
| Benchmark APT                   | Dal: 01/08         | /2023     |                      |                         |              | Conferma imposta di soggiorno |
| Camere libere portali           | Al (incl.) : 31/08 | /2023     |                      |                         |              |                               |
| - Modelli polivalenti Arenzia I |                    |           |                      |                         |              |                               |
|                                 | into imposta di    | soggiorno | Lista imposta di sog | giorno                  |              |                               |
| 🕀 📁 Archivi di base             | a 🖦 🗛              |           |                      |                         |              |                               |
| Preimpostazioni                 |                    |           | Form                 | otta                    |              |                               |
| Contabilità                     | Tipo ospite        | Ospiti    | Pernottamenti        | Pernottamenti (imposta) | Imposta      | a                             |
| H- Gestione dei costi           | Soggetto           | 12        | 65                   | 65                      | 97,50        | D                             |
| 🖥 🚞 Indirizzi                   |                    |           |                      |                         |              |                               |
| 🖶 🚞 Impostazioni                |                    |           | Eser                 | nte                     |              |                               |
| 🗄 🚞 Accessori                   | Tipo ospite        | Ospiti    | Pernottamenti        | Pernottamenti (imposta) | Imposta      | a                             |
| ⊞- servizi                      | Esente             | 4         | 10                   | 10                      |              |                               |
|                                 | Totale             | 16        | 75                   | 75                      | 07.50        |                               |

Cliccando sul pulsante "Conferma imposta di soggiorno" si apre la seguente finestra di dialogo: Successivamente viene effettuato un controllo automatico per verificare se l'imposta di soggiorno in ASA corrisponde all'imposta calcolata nel portale LTS. Se ci sono differenze, si apre una relativa finestra di dialogo.

| 🛕 Conferr   | na imposta di | soggio | rno X   |
|-------------|---------------|--------|---------|
| Mese/Anno : | agosto 🗸      | 2023   |         |
|             | OK            |        | Annulla |

Dopo aver effettuato con successo la chiusura del mese, si apre una finestra del browser con la richiesta di pagamento pagoPA in formato PDF. Il documento viene archiviato anche nei documenti DMS.

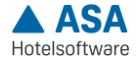